iron

## Инструкция по прошивке настольных считывателей Z-2 USB, Z-2 USB MF, считывателя/адаптера Z-2 EHR, адаптера Z-2 (RF-1996)

Logic

## Подключение

Для прошивки считыватель (адаптер) нужно подключить к ПК USB-шнуром из комплекта. Предварительно установить драйверы по инструкции: <u>Установка драйверов</u>.

## Прошивка

Считыватели и адаптеры прошиваются только через программы прошивок, соответствующей модели. Например: для Z-2USB – z2usb\_231.exe; для Z-2USB MF – z2m\_v132.exe (IronLogicUM\_v521.exe); для Z-2 EHR – Z2U\_0200.exe (Z2U\_0201.exe); для Z-2 (RF-1996) – rf96\_421.exe. Другими программами считыватели не прошиваются. Адаптер Z-2 (RF-1996) прошивается также через ПО Losk's Commander или ПО Losk's Manager.

Запустить программу прошивки от имени администратора. Для этого нужно правой кнопкой мыши кликнуть на файле прошивки и в контекстном меню выбрать «Запуск от имени администратора».

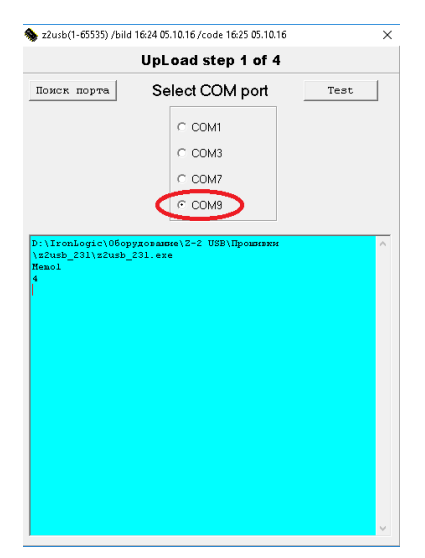

Выбрать из списка портов СОМ-порт, на котором подключен считыватель (адаптер).

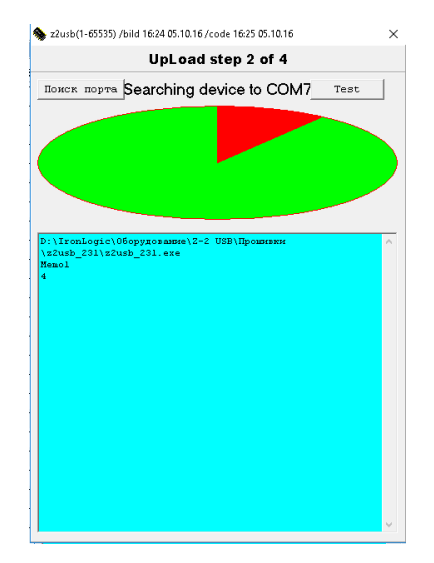

## Firmware Z-2

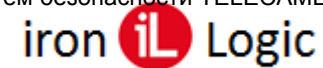

После поиска устройств, подключенных к указанному СОМ-порту, появится шкала прошивки.

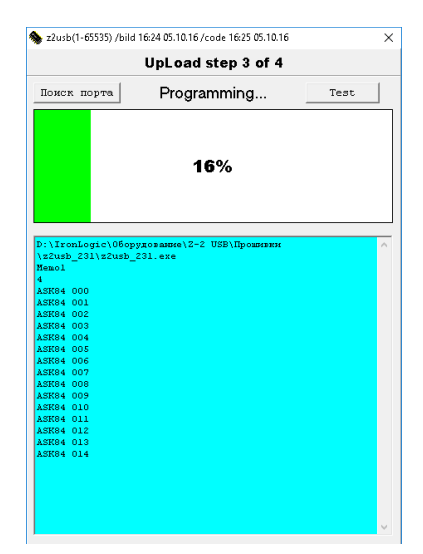

Во время прошивки на считывателе (адаптере) будет мигать зелёный светодиод. После завершения прошивки появится окно:

|                                                  |           | [    |
|--------------------------------------------------|-----------|------|
| UpLoad step 4 of 4 Ask                           |           |      |
| Поиск порта                                      | Test mode | Test |
|                                                  |           |      |
| ASK04 065<br>ASK04 066                           |           | ^    |
| ASK84 067<br>ASK84 068<br>ASK84 069<br>ASK84 070 |           |      |
| ASK84 071<br>ASK84 072<br>ASK84 073<br>ASK84 073 |           |      |
| ASK84 075<br>ASK84 076<br>ASK84 077              |           |      |
| ASK84 078<br>ASK84 079<br>ASK84 080<br>ASK84 081 |           |      |
| ASK84 082<br>ASK84 083<br>ASK84 084<br>ASK84 085 |           |      |
| ASK84 086                                        |           |      |
| ASK84 087<br>ASK84 999                           |           |      |

Прошивка завершена, и программу прошивки можно закрыть. Если нужно просмотреть версию установленной прошивки, кликнуть левой кнопкой мыши по кнопке «Ask». В окне программы появится информация о прошивке.

| I                                                                                                    | UpLoad step 4 of 4                                                                                                    | Ask                      |
|----------------------------------------------------------------------------------------------------|----------------------------------------------------------------------------------------------------|--------------------------|
| Поиск порта                                                                                          | Test mode                                                                                                    | Test                     |
| ASK94 070<br>ASK84 071<br>ASK84 073                                                                  |                                                                                                    | ·                        |
| ASK84 074<br>ASK84 075<br>ASK84 076<br>ASK84 077<br>ASK84 077<br>ASK84 078<br>ASK84 079<br>ASK84 080 |                                                                                                    |                          |
| ASK84 082<br>ASK84 082<br>ASK84 083<br>ASK84 084<br>ASK84 085<br>ASK84 086<br>ASK84 087              |                                                                                                    |                          |
| USB 2-2 ADAPTER S/N<br>Copyright (C)2005 I<br>www.ironlogic.ru ph<br>Please send Enail:              | :30761 [0301]<br>romLogic, Saint-Petersbur<br>. +7(495)787-70-66,+7(81;<br>marketing@iromlogic.ru<br>21 Puild Oct 5 2016 [6] | rg,RUSSIA<br>2)542-11-85 |